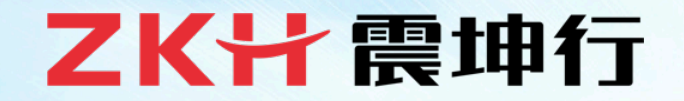

## 商家在线入驻操作手册

为成就客户全力以赴

eries

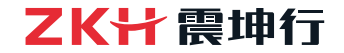

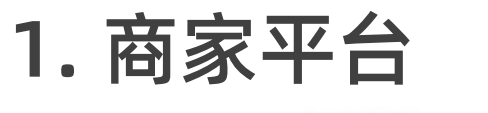

#### **∠K計震坤行** 商家平台

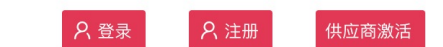

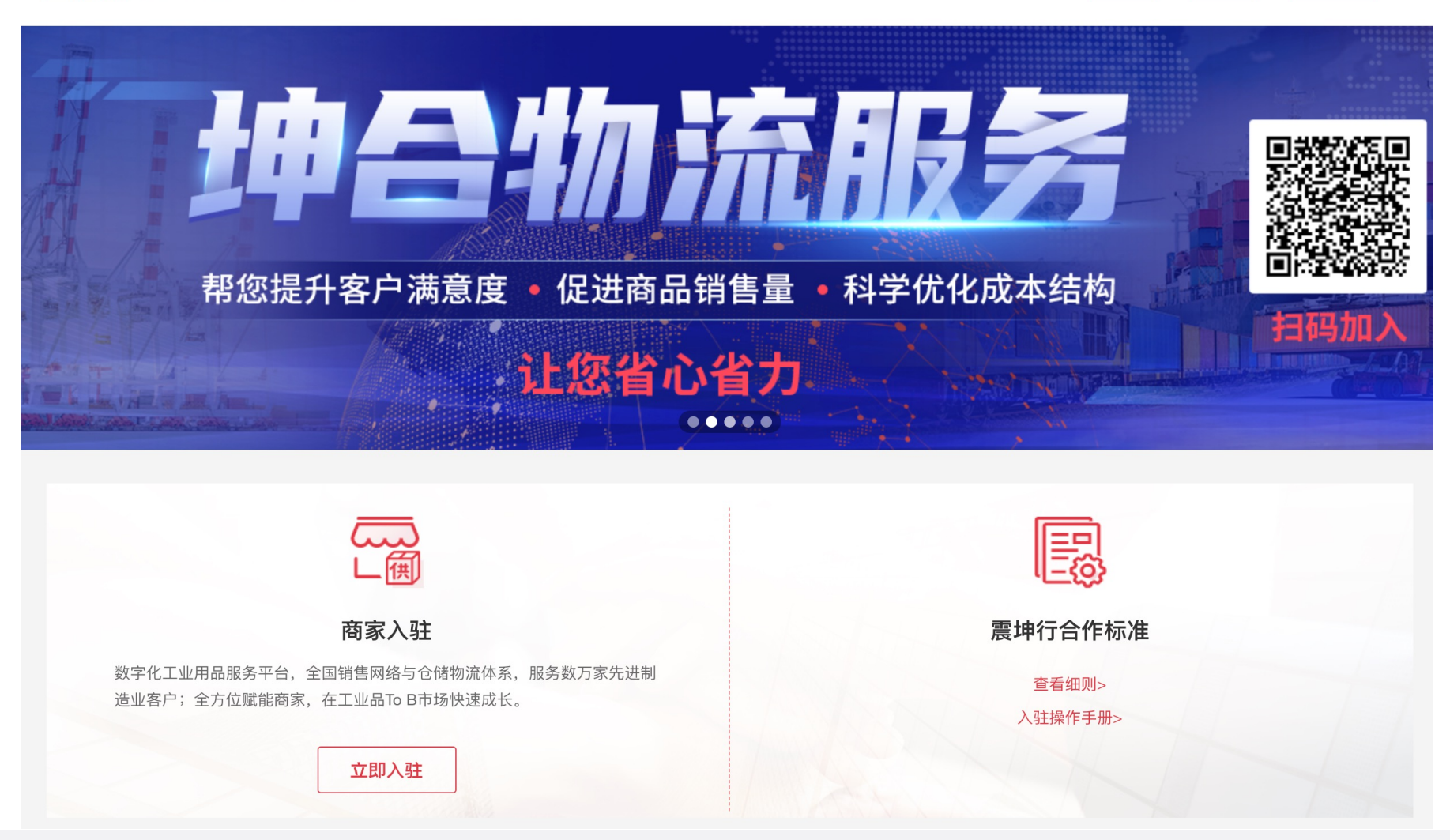

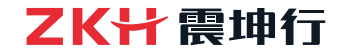

#### 2. 商家注册

- a. 进入网址: <u>https://vc.zkh360.com/</u>
- b. 点击【立即入驻】

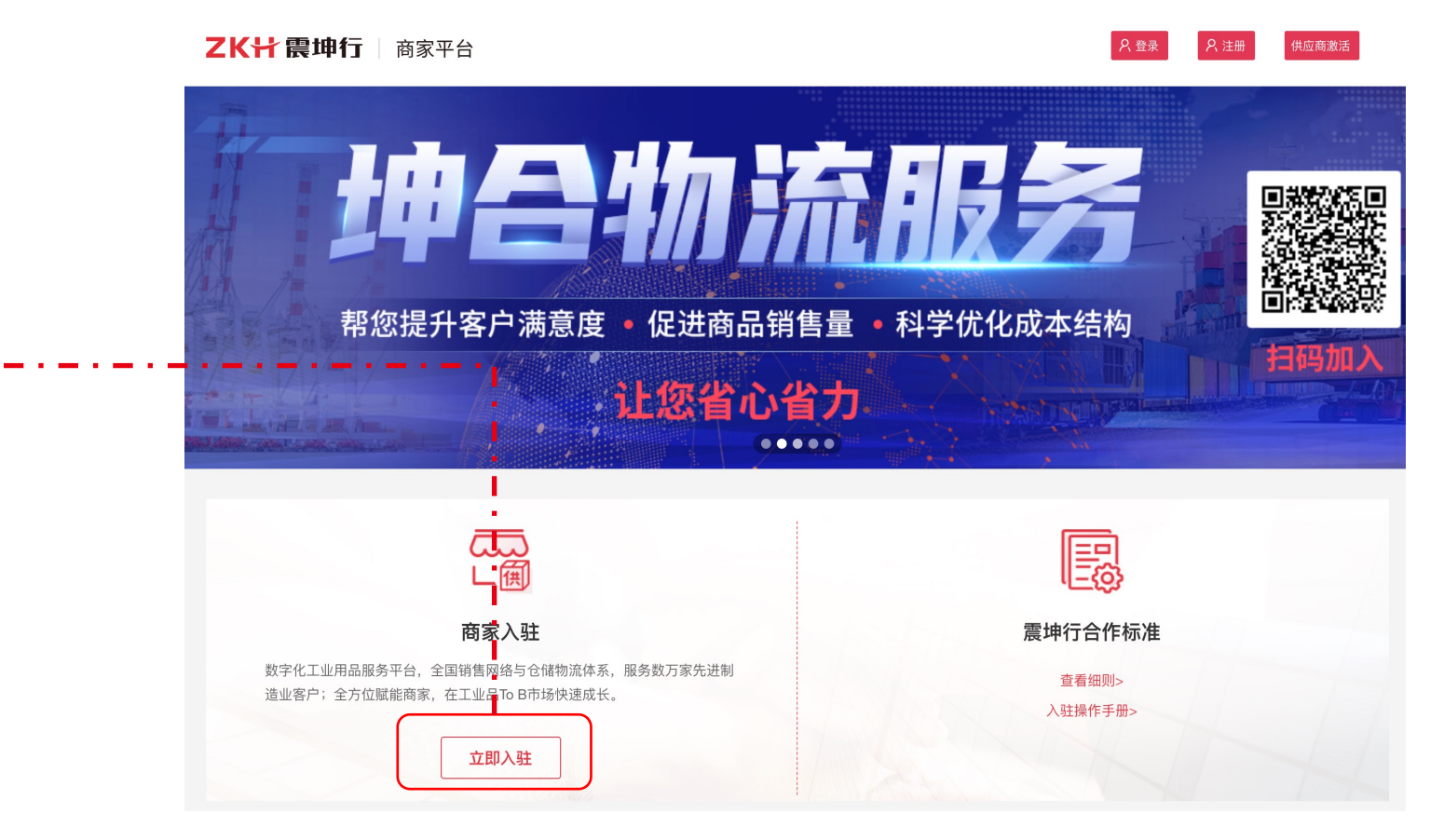

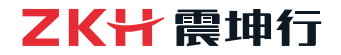

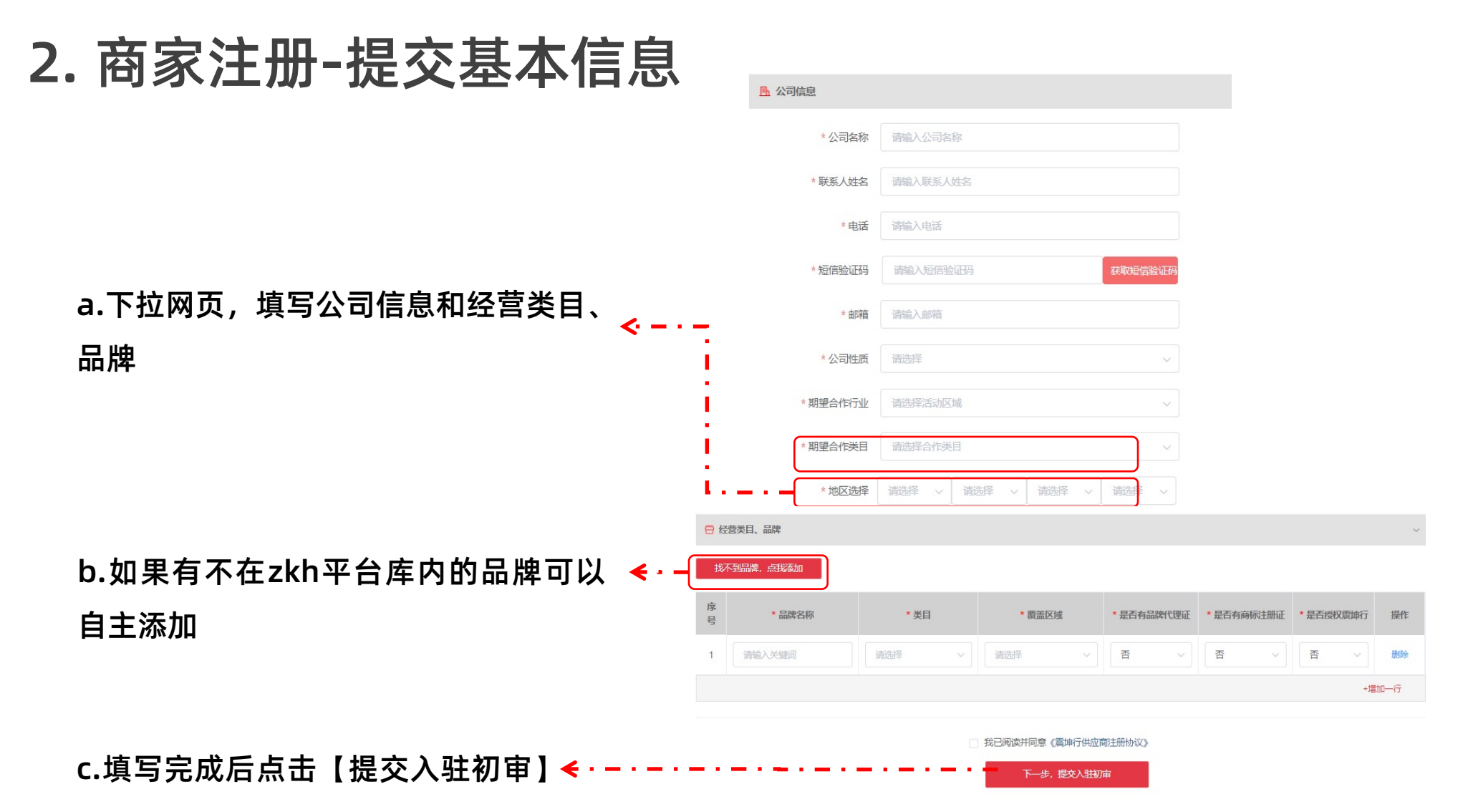

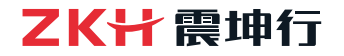

#### 2. 商家注册-维护经营类目、品牌信息

品牌信息维护区分为: (1)震坤行目录内品牌 (2)供应商自有品牌

a.如果您经营的品牌输入后可以 在下拉框中弹出,则为震坤行目 录内品牌,可直接添加;

b.如您经营的品牌输入后无法弹 出下拉框,则请通过"新增完善 自定义品牌信息"按钮添加(品 牌描述、品牌LOGO和品牌证明 文件在下一阶段补充)

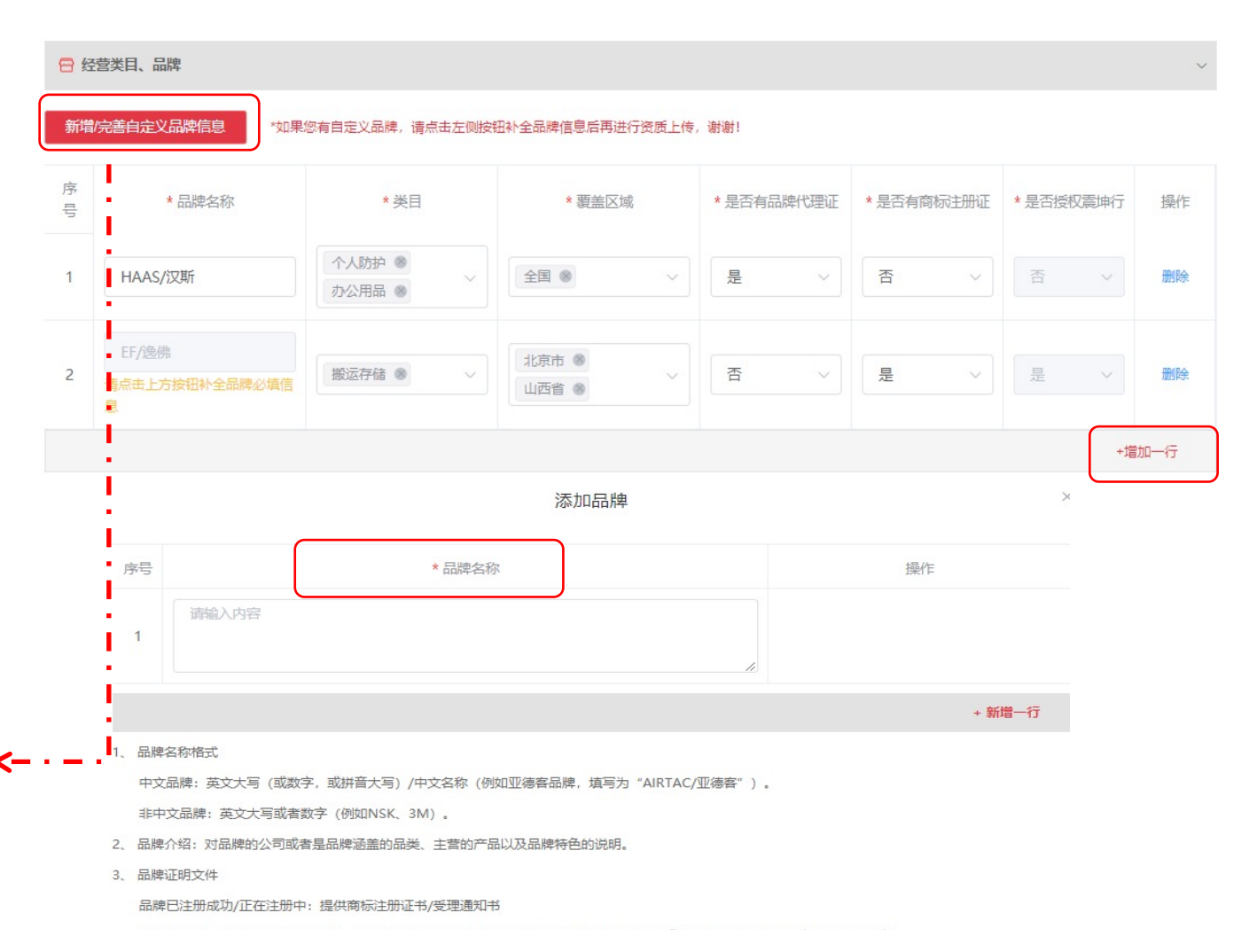

震坤行工业超市 🥣 数字化的工业用品服务平台 🥣 www.zkh.com

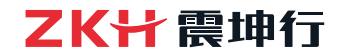

#### 2. 商家注册-初审通过

| 占击【提交λ驻初审后】 3 | 注册邮箱会收到供应商亚台【账号+宓码】信息                                                                             |                                                                                 |
|---------------|---------------------------------------------------------------------------------------------------|---------------------------------------------------------------------------------|
|               | 工加邮件工作时代应问了口【众子:古时】旧心。                                                                            |                                                                                 |
| Ŷ             |                                                                                                   | 10655000218417131610 >                                                          |
|               | vc@zkh360.com<br>供应商平台入驻初审通过                                                                      | 蛭信/彩信<br>今天 下午1:51                                                              |
|               | 收件人 ju<br>① 如果显示此邮件的方式有问题,请单击此处以在 Web 浏览器中查看该邮件。<br>单击此处可下载图片。为了帮助保护您的隐私,Outlook 禁止自动下载该邮件中的某些图片。 | 【震坤行】尊敬的浙江科技<br>有限公司,恭喜您于2020-09-26<br>13:51:06提交的入驻申请,已审核通<br>过,请检查邮件查收账号登录信息, |
|               | 尊敬的浙江 有限公司:                                                                                       | 谢谢!                                                                             |
|               | 您于2020-09-26 13:51:06提交的入驻申请,已审核通过。请登录系统继续完善贵司的                                                   | 的其他信息, 如营业执照、品牌资质、银行开户信                                                         |
| 如果提交入驻甲请后:    | 息等。                                                                                               |                                                                                 |
| 长时间未收到邮件,     | 账号信息如下:                                                                                           |                                                                                 |
| 请联系震坤行平台相     | 链接: <u>https://vc-front.zkh360.com/login</u>                                                      |                                                                                 |
| 关人员。          | 账号: <u>2020</u> il.com                                                                            |                                                                                 |
|               | 密码: VWN                                                                                           |                                                                                 |

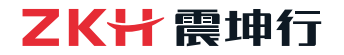

### 2. 商家注册-完善公司信息

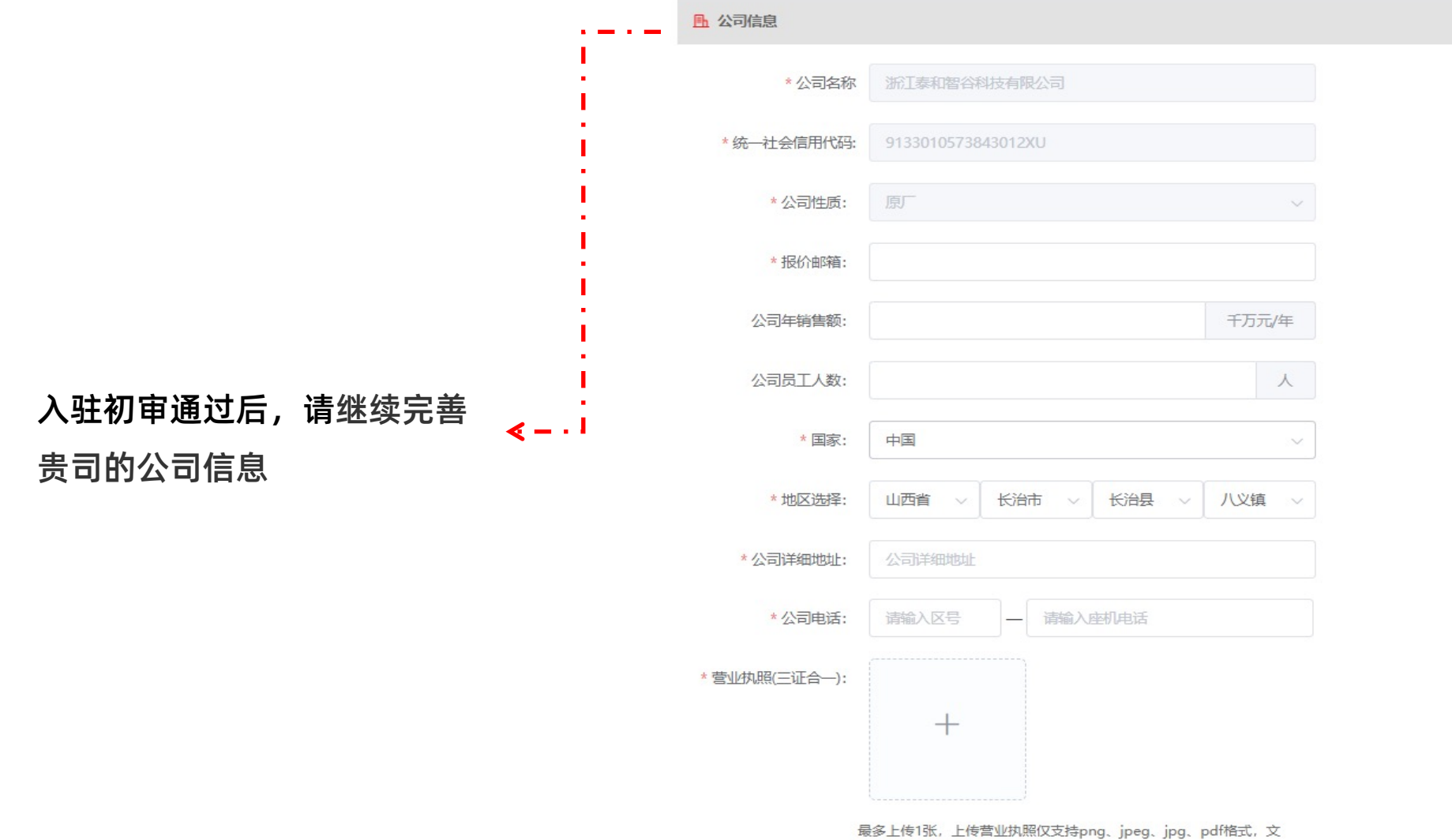

件大小在5MB以内。

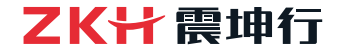

### 2. 商家注册-完善经营类目、品牌信息

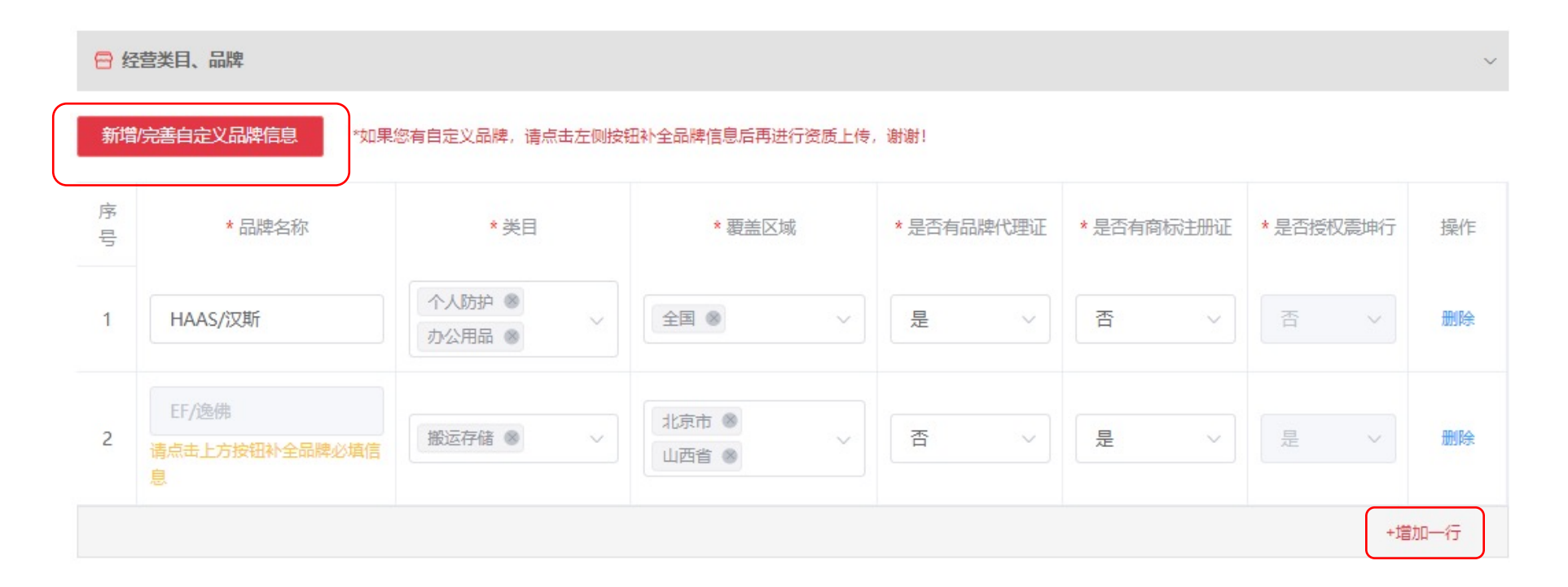

#### 品牌信息维护区分为震坤行目录内品牌和供应商自有品牌,分别通过"增加一行"和"新增 完善自定义品牌信息"按钮添加

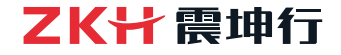

×

#### 2. 商家注册-完善经营类目、品牌信息

#### 完善品牌信息 \* 品牌logo \* 品牌证明文件 🕕 操作 序号 \* 品牌名称 \*品牌描述 请输入内容 请输入内容 + +删除 + 新增一行 1. 品牌名称格式 中文品牌:英文大写(或数字,或拼音大写)/中文名称(例如亚德客品牌,填写为"AIRTAC/亚德客")。 非中文品牌:英文大写或者数字(例如NSK、3M)。 2. 品牌介绍: 对品牌的公司或者是品牌涵盖的品类, 主营的产品以及品牌特色的说明。 3. 品牌证明文件 品牌已注册成功/正在注册中:提供商标注册证书/受理通知书 品牌未注册:雲答署不侵权承诺书(如若是未在中国注册的国外品牌可提供品牌官网截图或者其他可证明此品牌真实存在的信息)。 4、品牌LOGO图:该品牌对应的LOGO图。 5. 创建的品牌名称需与品牌证明文件中品牌信息一致。

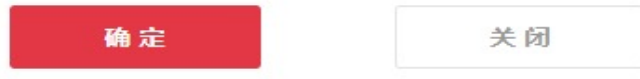

供应商自有品牌信息 维护时,需要添加品 牌名称、品牌描述、 品牌LOGO和品牌证明 文件

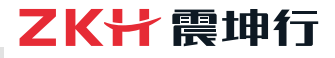

2. 商家注册-维护授权资质

a. 请经营类目中,若品牌代理证为"是",则在授权资质中需上传该品牌对应的品牌 代理资质

b.请经营类目中,若商标注册证为"是",
则在授权资质中需上传该品牌对应的商标
注册证和授予震坤行的授权书。

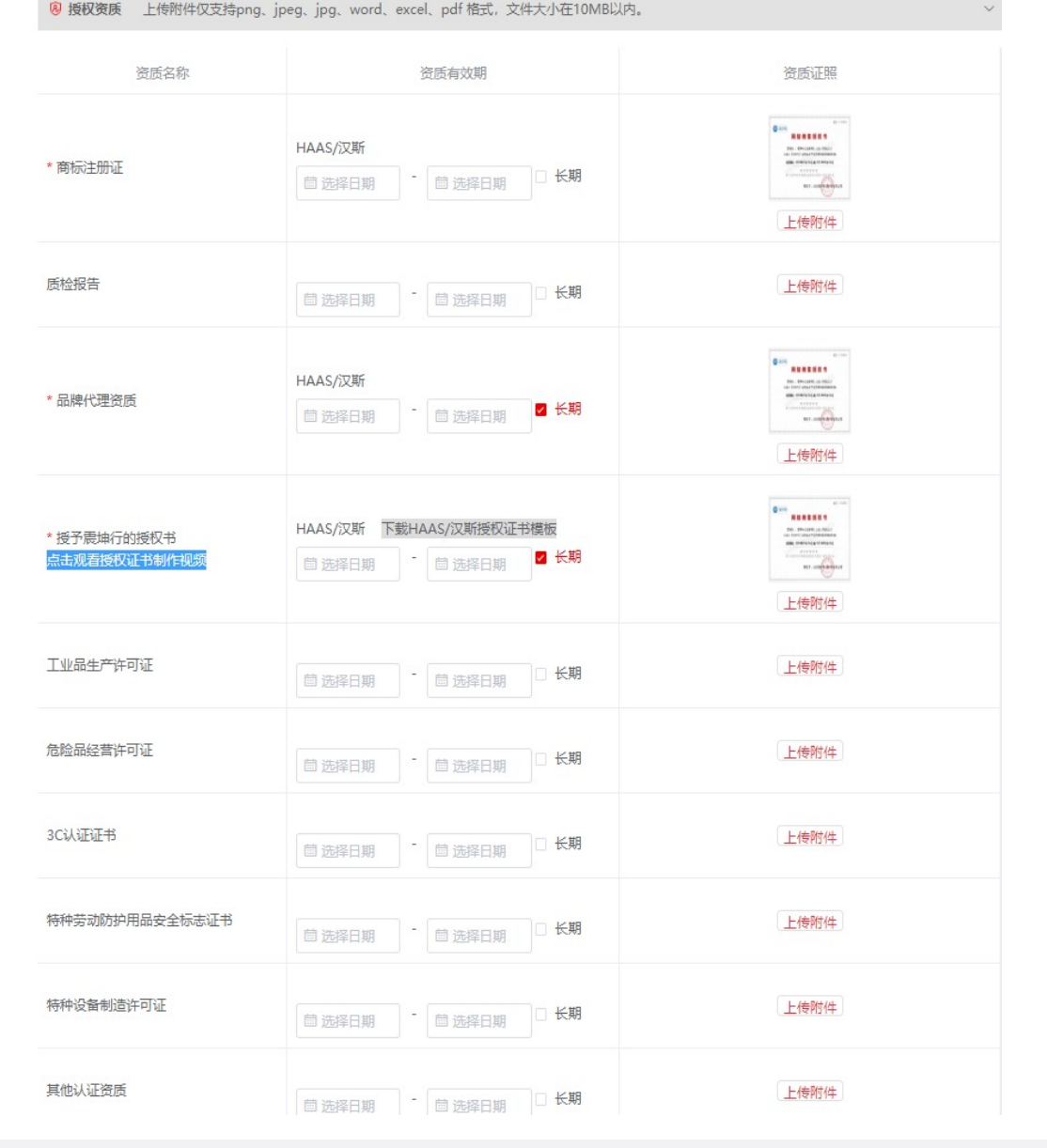

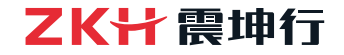

### 2. 商家注册-上传商家基础信息

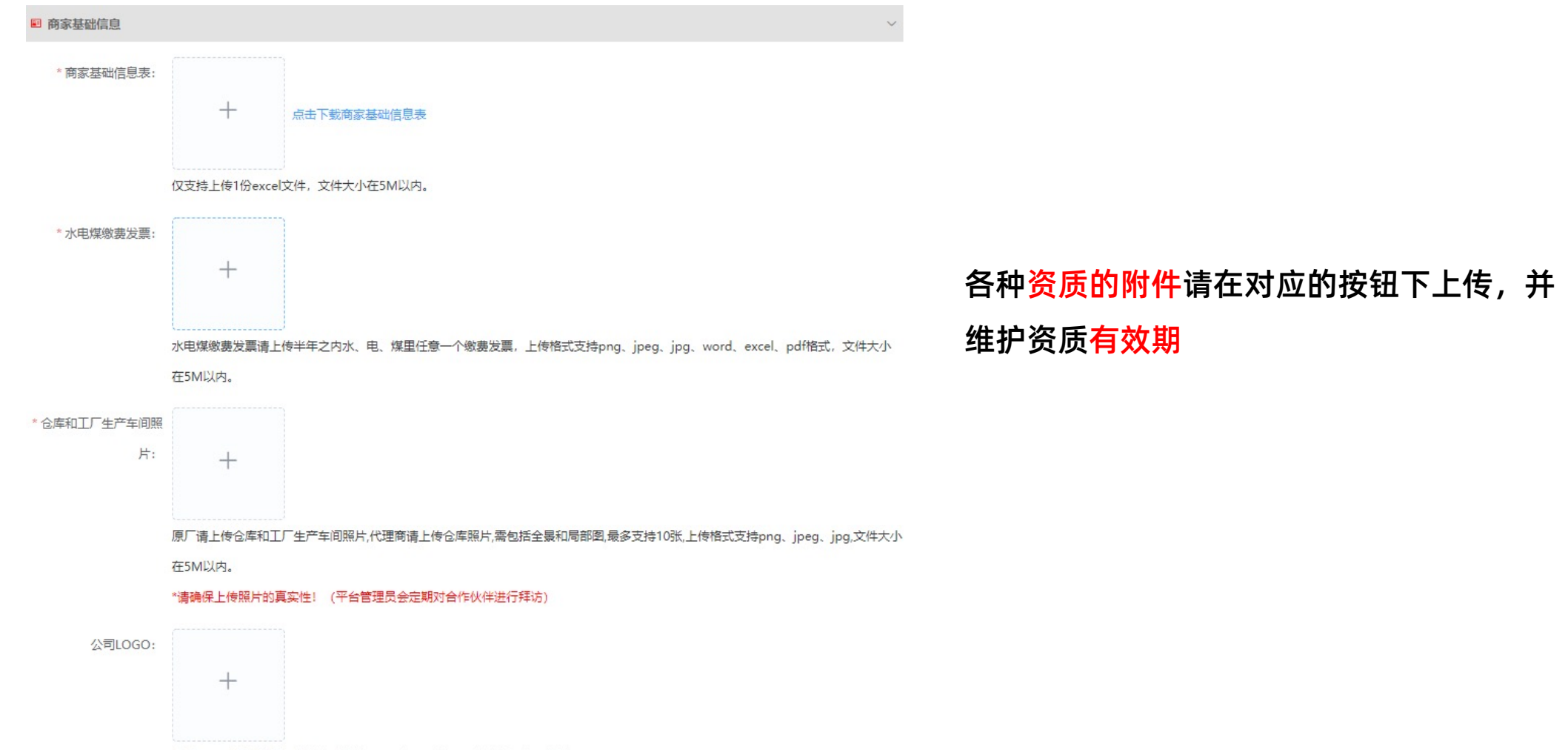

公司LOGO尺寸不限,上传格式支持png、jpeg、jpg,文件大小在5M以内。

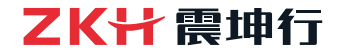

### 2. 商家注册-维护法定代表人和银行信息

#### a. 法定代表人信息将会在企业认证环节校验,请 务必<mark>准确填写</mark>

#### b. 银行信息务必准确填写, 会展示在正式合同中

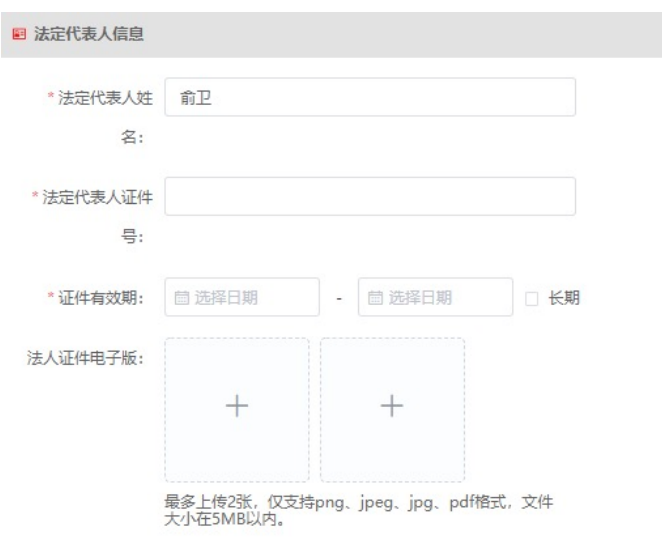

| ■ 银行信息  |                                              |   |
|---------|----------------------------------------------|---|
| *银行名称:  | 请搜索银行名称                                      | 0 |
| 开户行地址:  |                                              |   |
| CNAPS:  |                                              |   |
| *银行账号:  |                                              |   |
| 开户行许可证: |                                              |   |
|         | +                                            |   |
|         |                                              |   |
|         | 最多上传1张,仅支持png、jpeg、jpg、pdf格式,文件<br>大小在5MB以内。 |   |

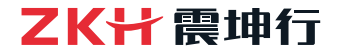

v

### 2. 商家注册-结算、联系人、地址信息

S 结算信息

a. 请准确填写结算信息、联 系人信息和地址信息

b.填写完成后点击【下一步, 提交入驻复审】

c.完善信息过程中,点击【草 稿保存】可将已填写信息进行 保存

| * 发票类型: | 请选择 | ~      |
|---------|-----|--------|
| *税率:    | 请选择 | ~      |
| *结算币种:  | 人民币 | $\sim$ |

# B \* 姓名 \* 联系手机 职务 座机 \* 邮箱 1 崔 1662\* 1662\* 2020

| 【草        | ②地 | 址信息   |        |      |          | ~      |
|-----------|----|-------|--------|------|----------|--------|
| - ·<br>±行 | 序号 | *地址名称 | * 地址类型 | * 国家 | * 所属区域   | * 详细地址 |
|           | 1  |       | 仓库地址 ~ | 中国   | 请选择    ~ |        |

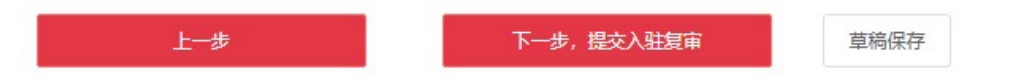

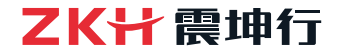

### 3. 招商审核-入驻复审通过通知

2020/9/26 (周六) 19:18 vc@zkh360.com 供应商入驻审核通过 收件人 ju ① 如果显示此邮件的方式有问题,请单击此处以在 Web 浏览器中查看该邮件。

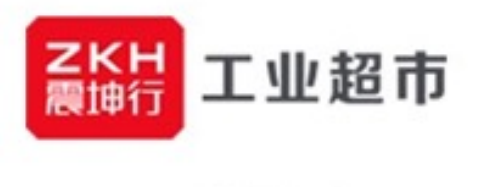

尊敬的浙江 有限公司:

您于提交的资质材料已审核通过。请继续登录供应商平台完成实名认证以及合同在线签署,如遇到问题,请及时联系您的招商经理,谢谢!

成为客户体验最好的工业用品服务平台

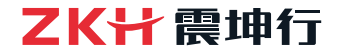

### 4. 企业认证-信息提交审核

#### a. 供应商入驻复审通过后, 自动进入企业认证环节

b. 契约锁(外部认证机构) 将对供应商资质进行审核,并 在30分钟内反馈结果

| 关闭                                                 |           | 组织机构认证                                                                        |                                       | ● 简体中式 |
|----------------------------------------------------|-----------|-------------------------------------------------------------------------------|---------------------------------------|--------|
| <ul> <li>信息提交 ②</li> <li><sup>軍核中</sup></li> </ul> | 国家/地区:    | 中国大陆                                                                          | ~                                     |        |
|                                                    | 组织类型:     | ● 企业 ○ 个体工商户 ○ 政府 ○                                                           | 事业单位 〇 其他组织                           |        |
| <ul> <li>认证授权 ②</li> </ul>                         | 营业执照:     | ● <b>ジロター 证书/ 普通 营业 执照</b><br>主体证件 需内容完整,图像清晰,真<br>支持文件 类型: JPG、JPEG、GIF、PNG、 | 夏安且在有效期内。<br>PDF;文件大小: SM以内<br>• 查看示· | 例      |
|                                                    | 单位名称:     | 浙江泰和智谷科技有限公司                                                                  |                                       |        |
|                                                    | 统一社会信用代码: | 9133010573843012XU                                                            |                                       |        |
|                                                    | 法定代表人:    | 崔林娟                                                                           |                                       |        |
|                                                    | 申请人账号:    | 16621199724                                                                   |                                       |        |
|                                                    |           | 点击【提交】,代表同意《隐私保护协议》                                                           |                                       |        |
|                                                    |           | 重新提交取消                                                                        |                                       |        |

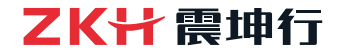

### 4. 企业认证-两种认证授权方式

| 注册信息 | 企业认证 | 合同签署                                                   |         |                                                                       |                                   |
|------|------|--------------------------------------------------------|---------|-----------------------------------------------------------------------|-----------------------------------|
| 〈关闭  |      |                                                        |         | 组织机构认证                                                                |                                   |
|      |      | <ul> <li>信息提交<br/>已通过</li> <li>认证授权<br/>未提交</li> </ul> | 选择认证方式: | 法人在线签署认证授权书 (推荐)<br>适合有法定代表人的企业与个体工商户类型的组织机构;认证操作简便、无需对公打款<br>认证授权书预览 | 供应商可以选择两种方式<br>认证授权(授权在线签约<br>效性) |
|      |      |                                                        |         | 线下盖章授权 + 对公账户打款<br>适合无法定代表人,或法定代表人不便在线签署的组织机构<br>认证授权书预览              |                                   |
|      |      |                                                        | 确定      | 上一步                                                                   |                                   |

**震坤行工业超市 →** 数字化的工业用品服务平台 → www.zkh.com

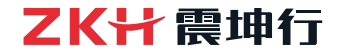

#### 选择方式一,确认后显示如下,点击开始签署

| 企业认证                      | 合同签署                                                       |     |        |  |      |
|---------------------------|------------------------------------------------------------|-----|--------|--|------|
|                           |                                                            |     | 组织机构认证 |  |      |
| ■ 认证授                     | 文中<br>(1)<br>(1)<br>(1)<br>(1)<br>(1)<br>(1)<br>(1)<br>(1) |     |        |  |      |
| 135531399-<br>5e.<br>我是法定 | 三代表人 (刘                                                    | 庆坤) |        |  | 开始签署 |

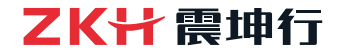

#### 在如下页面填写个人信息,进行手机扫码验证

| 注册信息 企业认证                                                        | 合同签署                                                                                |                            |   | 验证码:                            | ×           |
|------------------------------------------------------------------|-------------------------------------------------------------------------------------|----------------------------|---|---------------------------------|-------------|
| / 关注                                                             |                                                                                     |                            | × | 图形验证码                           | <b>a</b> 40 |
|                                                                  |                                                                                     | ① 签署前,需验证法人身份信息与工商登记信息是否一致 |   |                                 | 提交          |
|                                                                  |                                                                                     | 文■申 法定代表人                  |   |                                 |             |
| ■认证授权                                                            | (书                                                                                  | 手机号  邮箱                    |   |                                 | ×           |
| 0                                                                | 2005 S                                                                              | +86 ~ 请填写一个手机号             |   | (信息一致, 请法定代表人扫码完成实名认证           |             |
| Hand Stretcher Marken                                            | 0<br>E an 2010 - Joseff L L<br>Marine Landellan - Andel<br>Marine Landellan - Andel | 证件类型                       |   | 文川, 『申 法定代表人                    |             |
| Ramon Will<br>1 August Markana (1974)<br>2 August Markana (1974) | ngan makagan (kalagana)<br>Ngan makagan (kalagana)                                  | 身份证                        |   | • SK •                          |             |
| 10%63%-<br>104                                                   |                                                                                     | 证件号                        |   | 2.0.0                           |             |
|                                                                  |                                                                                     | 请输入证件号                     |   | 一篇《通色                           |             |
| 我是法定任                                                            | 代表人 (刘庆坤)                                                                           |                            |   | ELSN/EE                         |             |
|                                                                  |                                                                                     | 取消 验证                      |   | 支持微信、QQ、支付宝<br><del>刷新二维码</del> |             |

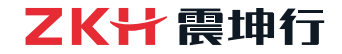

#### 手机端验证操作演示图

| 20:56 🕫             |             | <b>1</b> 4G 🚺 |
|---------------------|-------------|---------------|
| < Back              | 个人身份认证服务    |               |
| 填写身份信息进行            | 校验          | ☑ 安全声明        |
| <del>姓名</del><br>沈通 |             |               |
| 证件类型<br>身份证         |             | v             |
| 证件号<br>3301061994   | 05054017    |               |
| 手机号<br>+86 ~        | 18768492054 |               |
| □ 我已阅读并             | 同意《隐私保护协议》  |               |
|                     | T_#         |               |

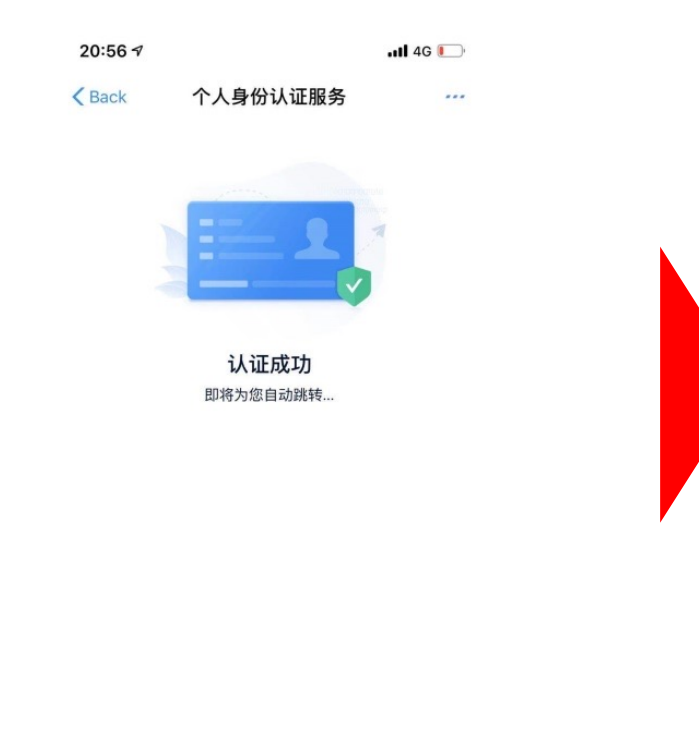

| 需法定代表人               | 待签署<br>刘庆坤 完成实名认证                            | 并签署            |
|----------------------|----------------------------------------------|----------------|
|                      | 组织机构认证授权书                                    |                |
| 本人 刘庆州               | (木人证件时340322199306291618)为 天河                | #普罗米派材料有限公司    |
| 的法定代表人,>             | 人同意使用260期试验署平台,并同意以本人                        | ,身份创建ZKH调试签署平  |
| 台的法定代表人!             | 6号、负责在平台中的账号运营。                              |                |
| 本人代表企                | 1/组织承诺)                                      |                |
| 1、本企业/               | 11织账号的使用递照国家法律法规、政策,且                        | 不侵犯第三人的合法权     |
| 益。如违反上述:             | <li>、责任自行承担:</li>                            |                |
| 2、本企业/3<br>油点中型的。200 | 目织保证提交的全业信息真实,准确和有效。<br>测试效果率在表现振动或协动也写由日和选。 | 如所提交信息不全、无     |
| 初达律责任由本(             | 和成立者「日本代記:2000年の1196 9 や谷口<br>2世/组织承担。       | ART HUNDER LET |
| 3、本企业/1              | [[(肌汞诺通过230]]制试签署平台的签署代表本公                   | 业/组织的真实签署意     |
| 85.                  |                                              |                |
| 4、本企业/1              | 目积保证率核通过的企业成员均为企业/组织到                        | 以实的内部人员。       |
| 法定代表人                | <sub>994</sub> 签名位置                          |                |
|                      |                                              |                |
|                      |                                              |                |
|                      |                                              |                |
|                      |                                              |                |
|                      |                                              |                |

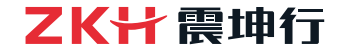

#### 手机端验证操作演示图

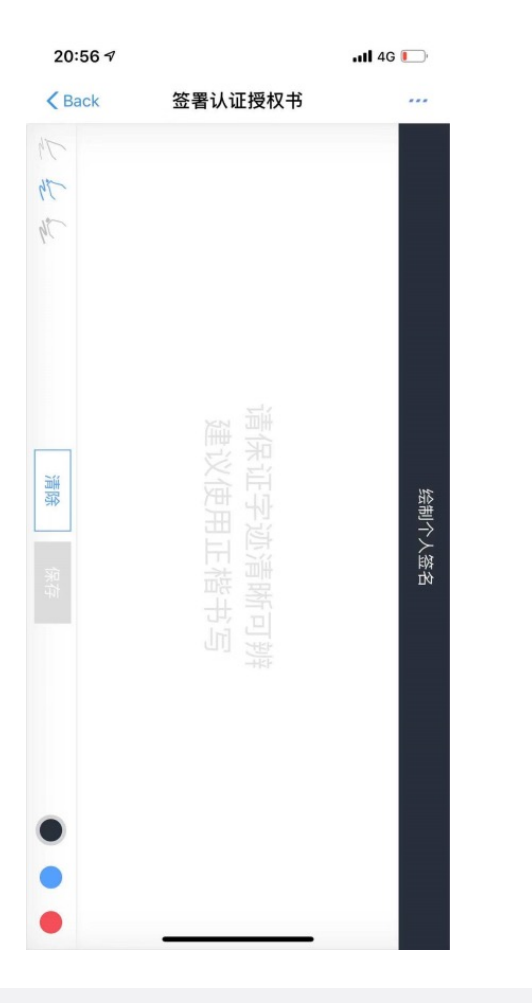

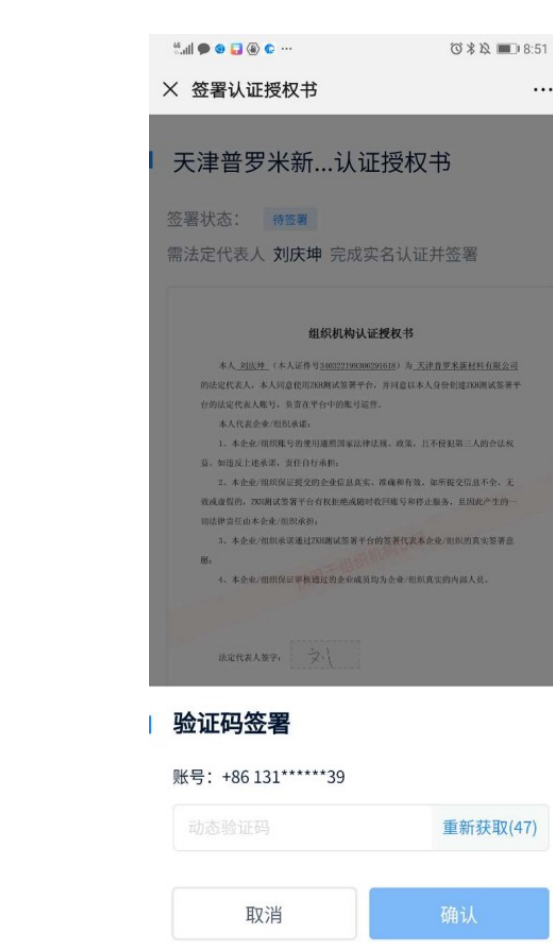

...

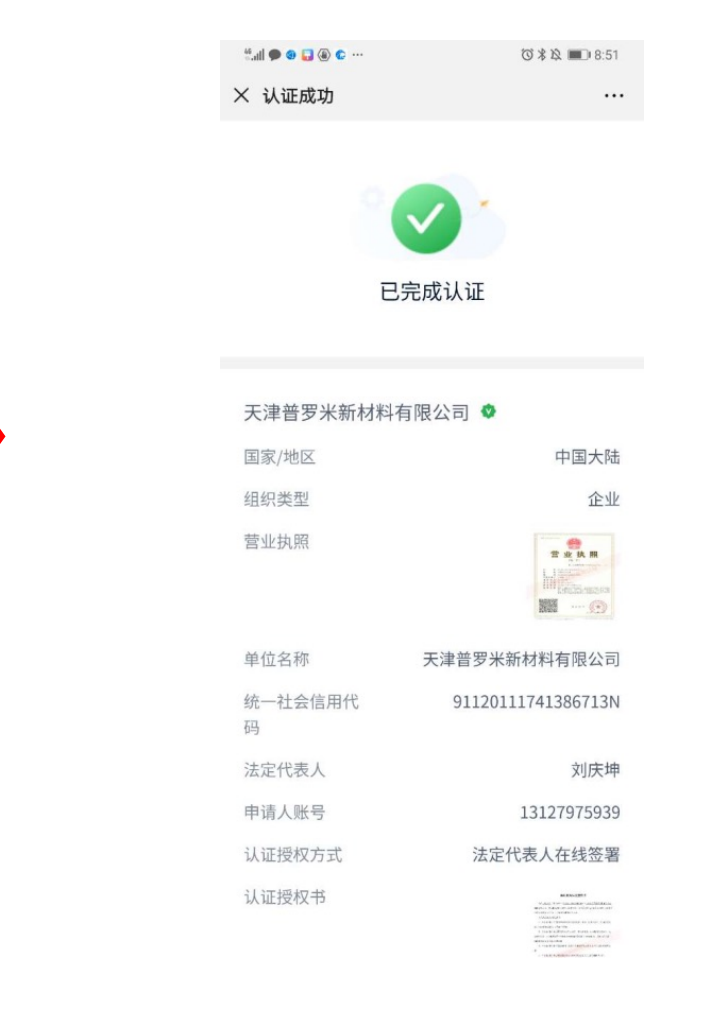

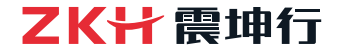

#### 手机认证流程完成后,企业认证页签显示已完成签署

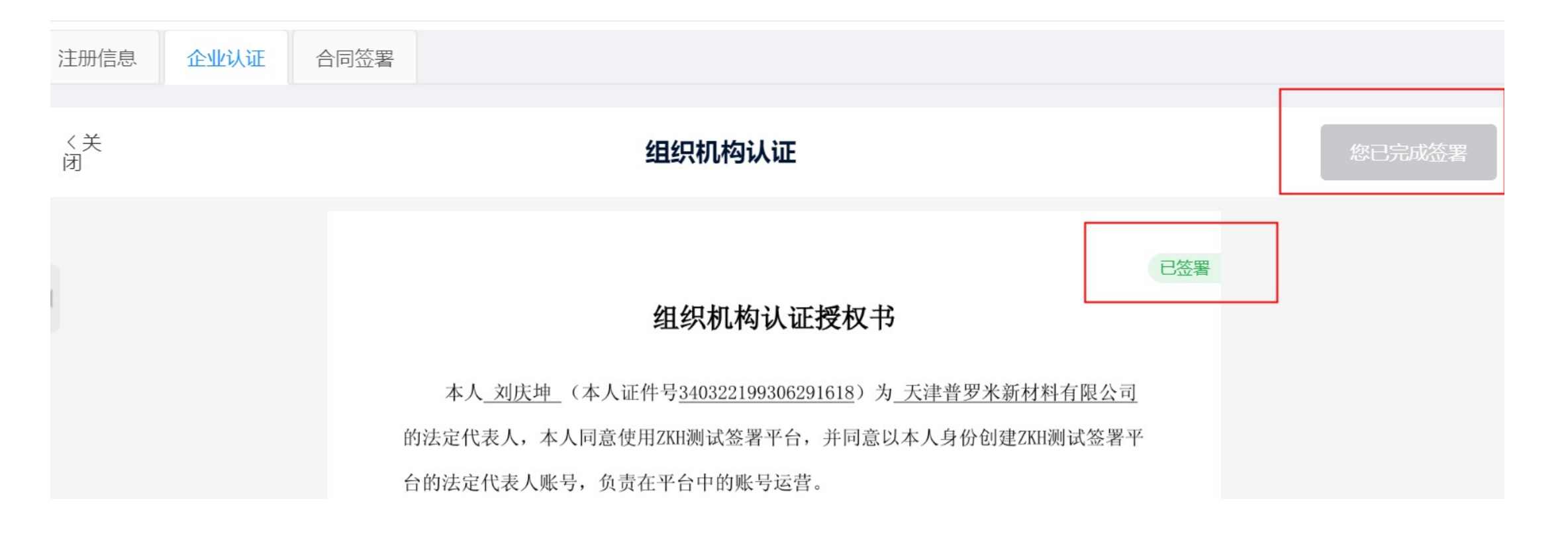

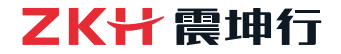

#### 选择方式二认证授权,点击确定

| 注册信息 | 企业认证 | 合同签署               |   |         |                                                                       |
|------|------|--------------------|---|---------|-----------------------------------------------------------------------|
| 〈关闭  |      |                    |   |         | 组织机构认证                                                                |
| t    | •    | 已通过<br>认证授权<br>未提交 | 3 | 选择认证方式: | 法人在线签署认证授权书 (推荐)<br>适合有法定代表人的企业与个体工商户类型的组织机构;认证操作简便、无需对公打款<br>认证授权书预览 |
|      |      |                    |   | ♥       | 线下盖章授权 + 对公账户打款 适合无法定代表人,或法定代表人不便在线签署的组织机构 认证授权书预览 上一步                |

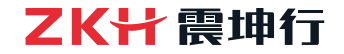

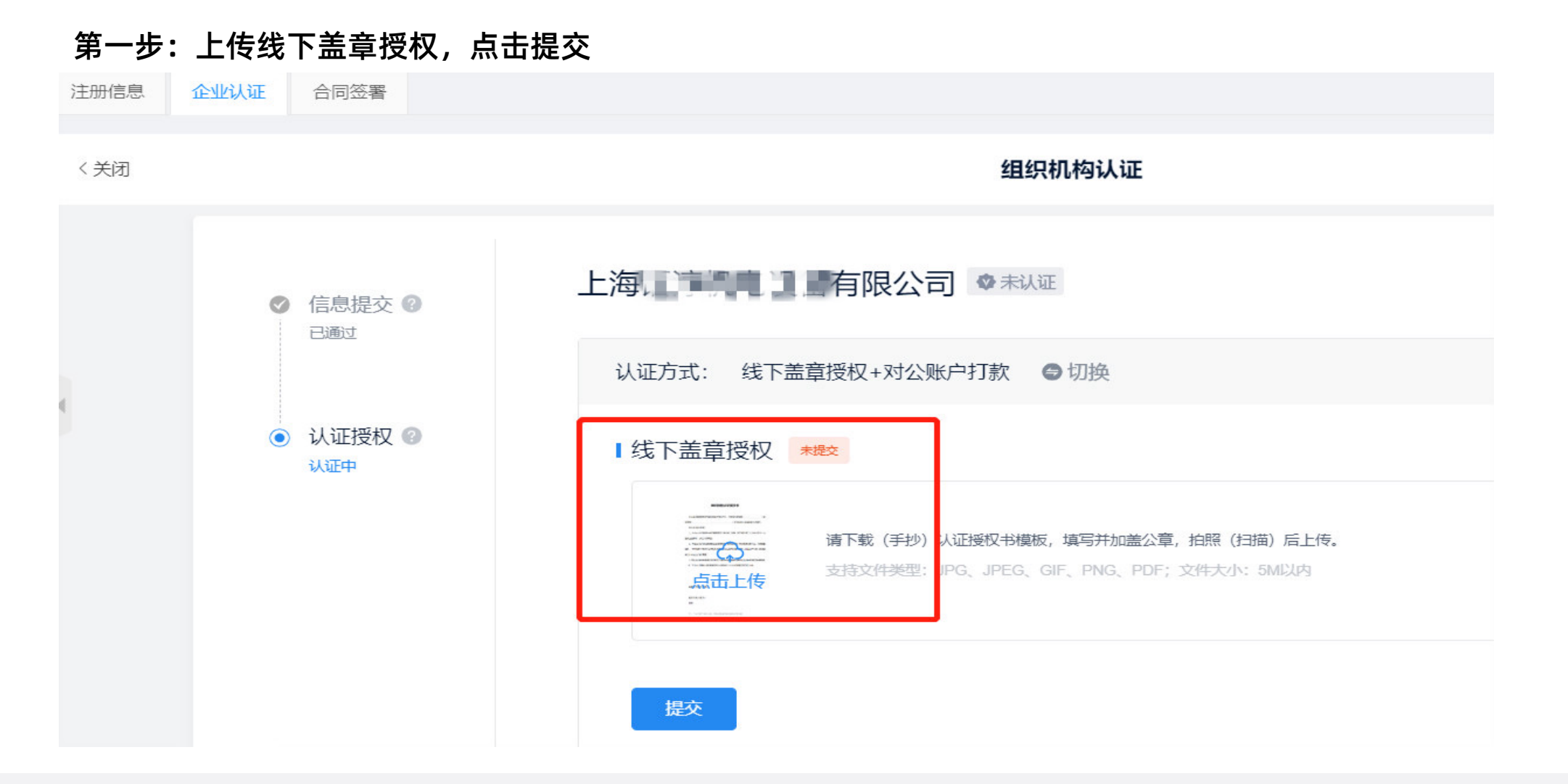

震坤行工业超市 → 数字化的工业用品服务平台 → www.zkh.com

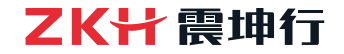

#### 第二步:供应商对公账户向认证平台打款0.01元

Ⅰ对公账户打款 ★打款

请您的单位向平台打款 (打款后系统自动审核)

不方便给平台打款?

| 您的单位 (付款方) |            | 平台 (收款方)                                                                                 |
|------------|------------|------------------------------------------------------------------------------------------|
| 对公账户<br>上海 | 转账 0.01 元至 | <ul><li>开户名称: 上海亘岩网络科技有限公司</li><li>开户银行: 中国民生银行上海浦东支行</li><li>账 号: 696 801 677</li></ul> |
|            |            | 汇款金额: 0.01 元 (认证后原路退款)<br>汇款用途: 电子签约认证                                                   |

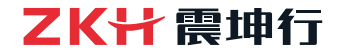

注册信息

企业认证

合同签署

组织机构认证 〈关闭 ✓ 已完成认证 信息提交 🕜 已通过 认证时间: 2019-12-19 21:58:28 国家/地区: 中国大陆 组织类型: 企业 ✓ 认证授权 ② 营业执照: 已通过 营业执照 EN.RALINBERT 认证成功 器能 ----上海 限公司 单位名称: 统一社会信用代码: 913 0116 103016 法定代表人: 文 申 13 5939 申请人账号: 认证方式: 线下盖章授权+对公账户打款 线下盖章授权: 日符署 营业执照

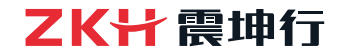

#### 5. 合同签署-在线签约

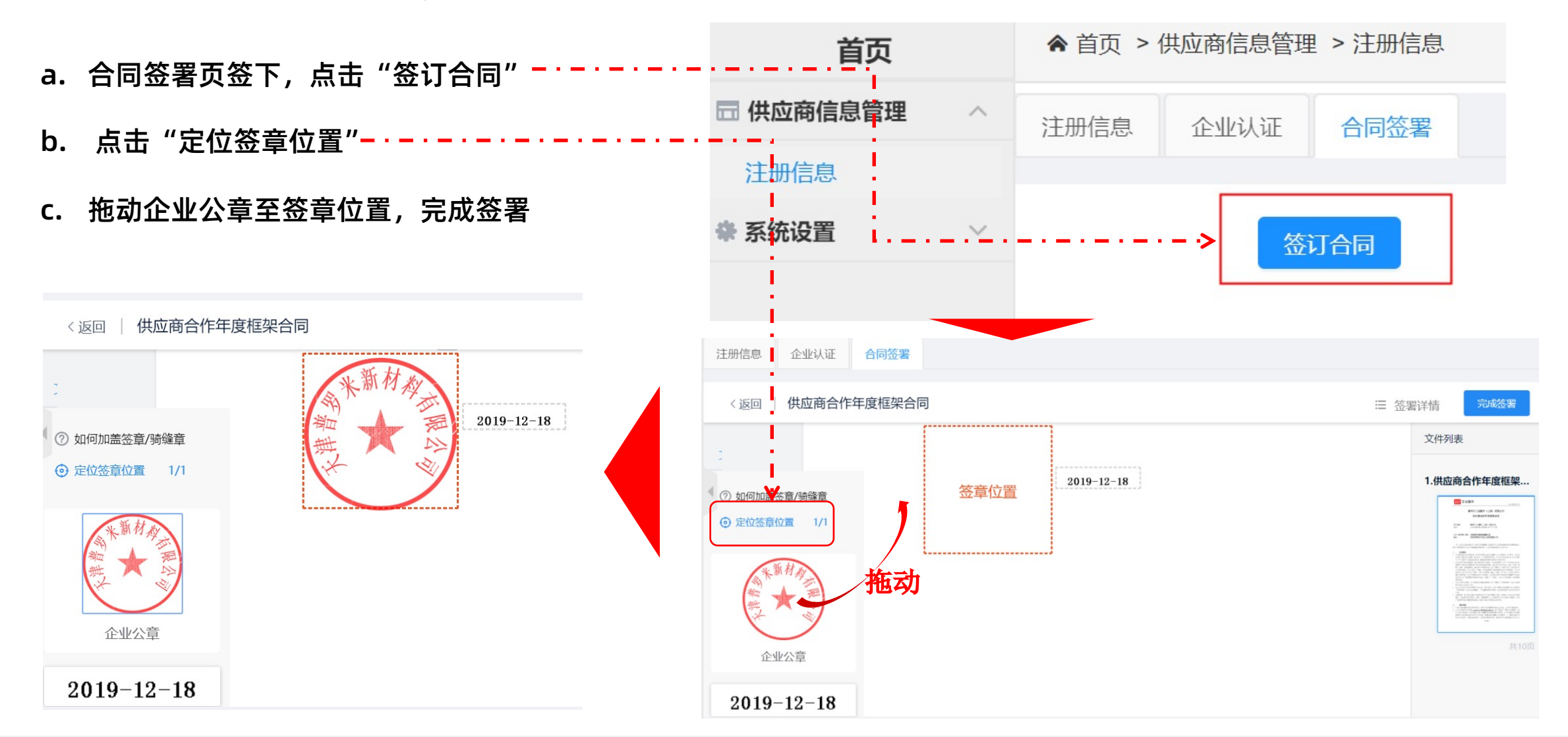

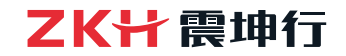

### 5. 合同签署-完成和通知

| 注册信息 企业认证 合同签署                      | ", <b>,,   🙃 📾 🇠 🛎 <mark>▷</mark> 🚖</b> 👘 🔞 🛣 11:02                                                                                                    | 2 |
|-------------------------------------|----------------------------------------------------------------------------------------------------|---|
|                                     | ← ① 1069142748 ℅ :                                                                                                    |   |
| < 返回 签署详情                           | 短信/彩信<br>昨天星期三                                                                                                    |   |
| 供应商合作年度框架合同<br><sup>签署状态: 已完成</sup> | 【震坤行】您好:天津 <b>———</b> —————————————————————————————————                                                                                                    |   |
| 文件终止日期: 2020-12-31                  | 晚上8:54                                                                                                    |   |
| 文件: ▶ 供应商合作年度框架合同-V2.1-2019-11-19   | 【震坤行】您好:天津 <b>美了一</b><br>月二月限公司,您于2019-12-18<br>19:51:36提交的资质材料,已审核通<br>过。恭喜您正式成为震坤行的供应<br>商,如果在平台使用过程中有遇到任<br>何问题,请发起在线咨询,我们会有<br>专职人员为您解答,期待与贵司精诚<br>合作、携手同行、服务好用户、共创 |   |
|                                     | 1主 <u></u> 结!                                                                                                    |   |

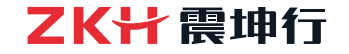

### 5. 入驻完成

#### 入驻已完成,供应商根据邮件中收到的【网址】【账号】【密码】信息,登录ZKH商家平台

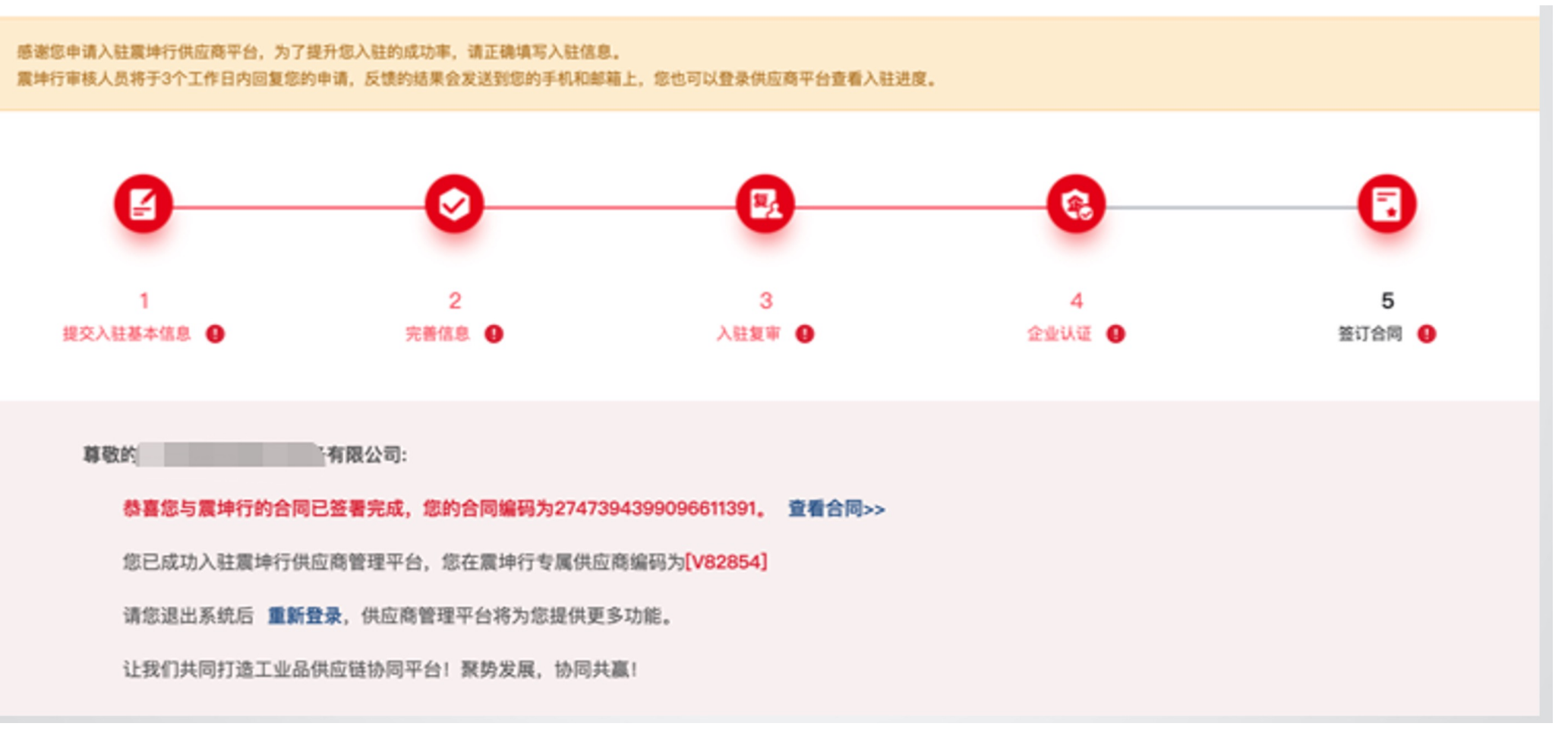

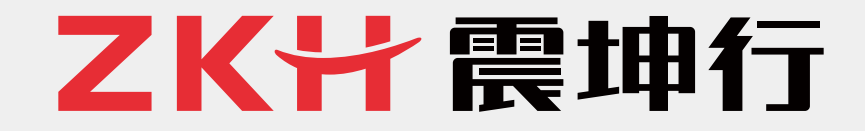

## 更透明 更高效 让商业更美好

www.zkh.com Q

震坤行工业超市(上海)有限公司 ZKH INDUSTRIAL SUPPLY CO., LTD.

邮箱: info@zkh360.com 电话: 400-680-9696 总部地址:上海市闵行区申滨路36号丽宝广场T4座4-7F

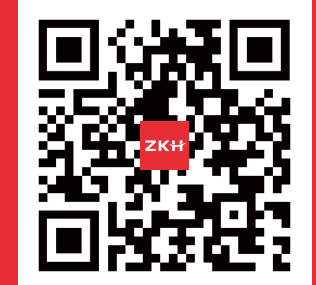